### **Payroll Coordinators**

## **Manage Transfers**

Section 1: Promotion

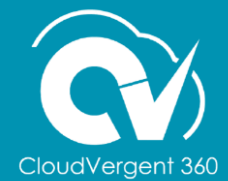

#### **Lesson Objective:**

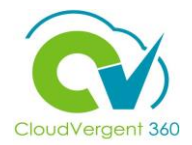

Upon the completion of the Manage Transfers: Promotions Lesson you will be able to:

#### **Objectives**

• Promote an Employee

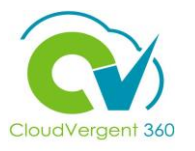

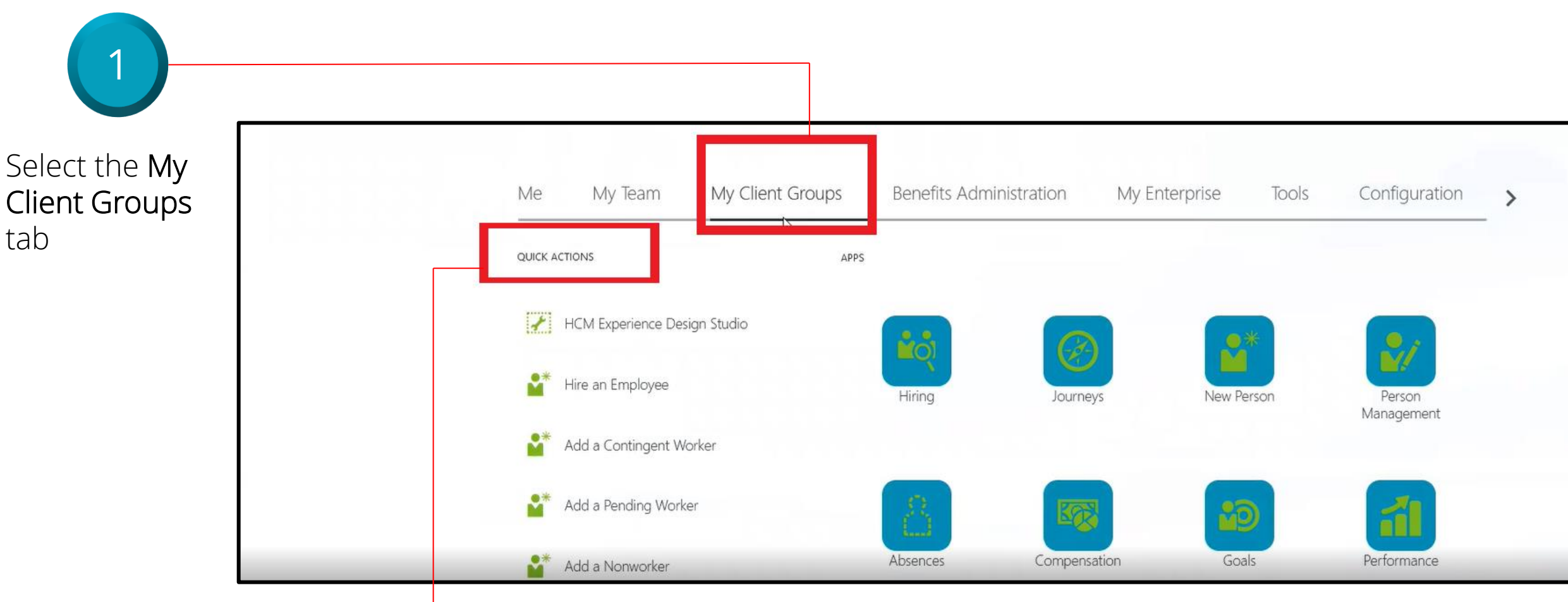

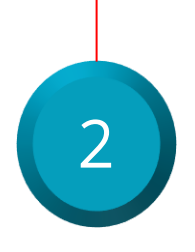

Select the **Quick Actions** section and select the **Show More** link from the drop-down list

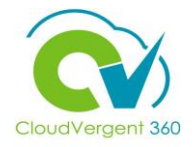

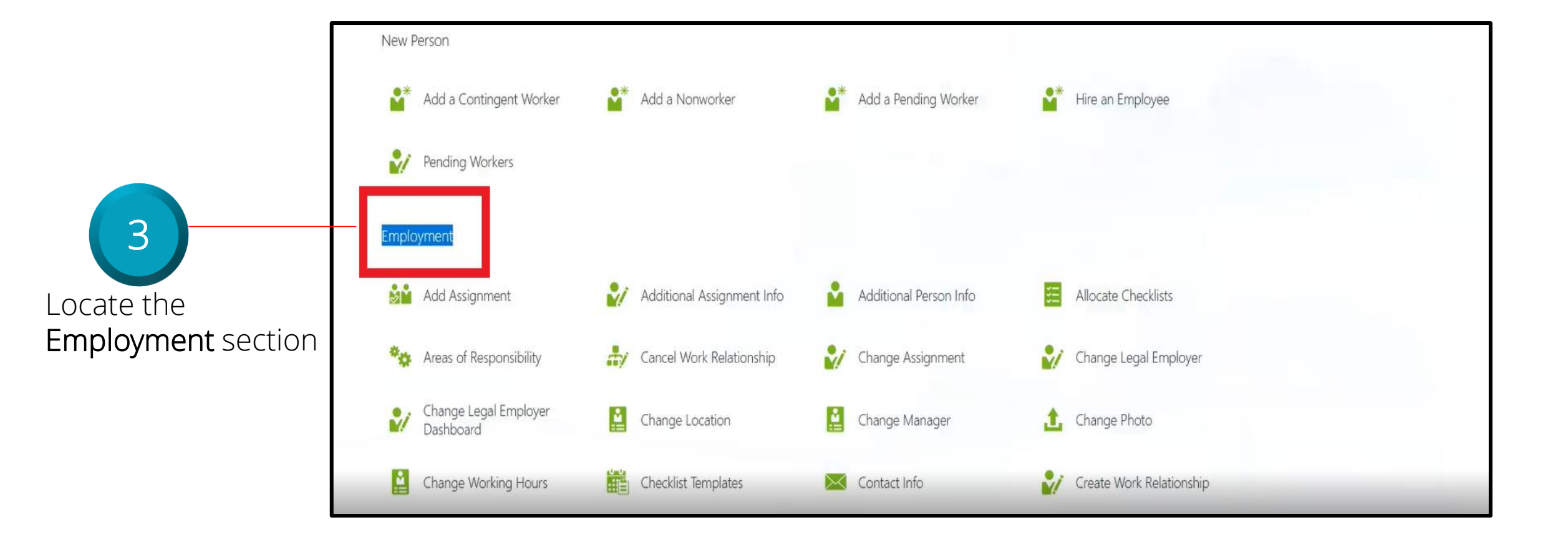

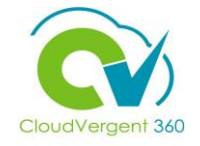

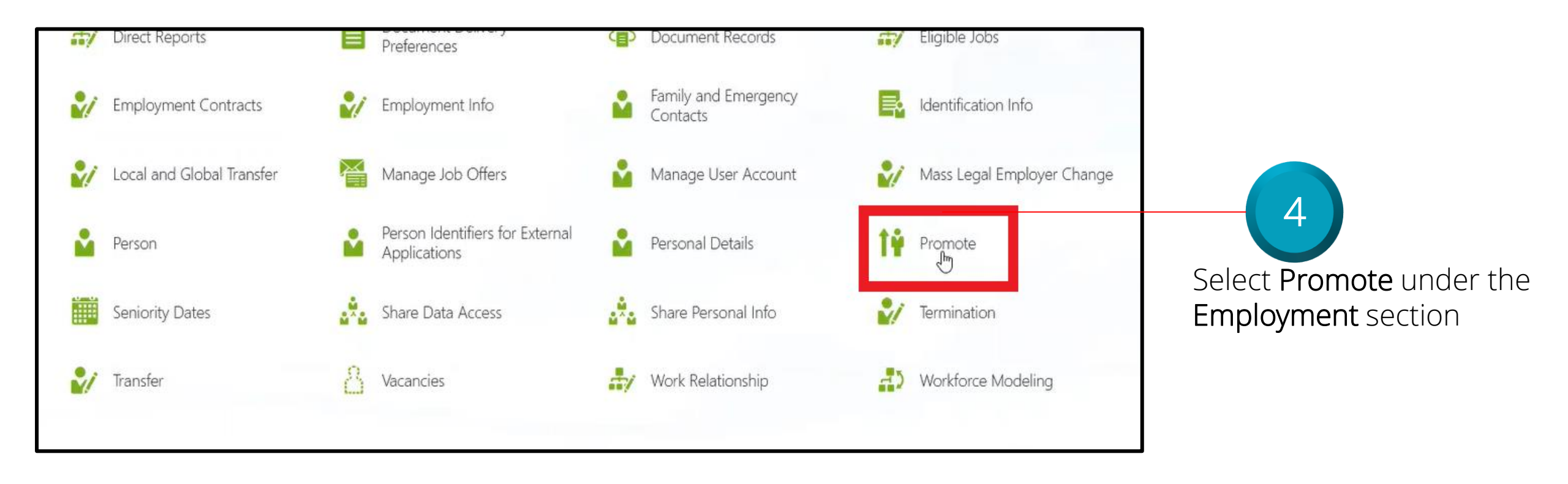

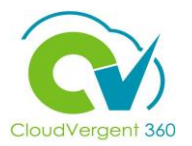

|                        | ≡ DeKalb County |        |                             |                            |            |                  |
|------------------------|-----------------|--------|-----------------------------|----------------------------|------------|------------------|
| 5                      | Promote         |        |                             |                            |            | Search<br>Person |
|                        |                 | test   |                             |                            |            | ~                |
| Key in the appropriate |                 | Advand | Name                        | Business Title             | Work Email | Person Number    |
| formation for an       |                 | 1      | Test H Berry                | 99005 - Office Assistant   |            | 100044           |
| mployee name in the    |                 | TD     | Test1 Deloitte              | 68070 - Library Technician |            | 100019           |
| earch bar on the       |                 | TD     | Test2 Deloitte              | 68070 - Library Technician |            | 100020           |
| romote page            |                 | тн     | Test2 H2 Hire               | 99005 - Office Assistant   |            | 100115           |
|                        |                 | TD     | Test3_C ADP_C<br>Deloitte_C | 68060 - Library Specialist |            | 100021           |
| 6                      |                 |        |                             |                            |            |                  |

Select the correct Employee Name from the drop-down list

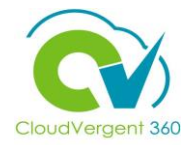

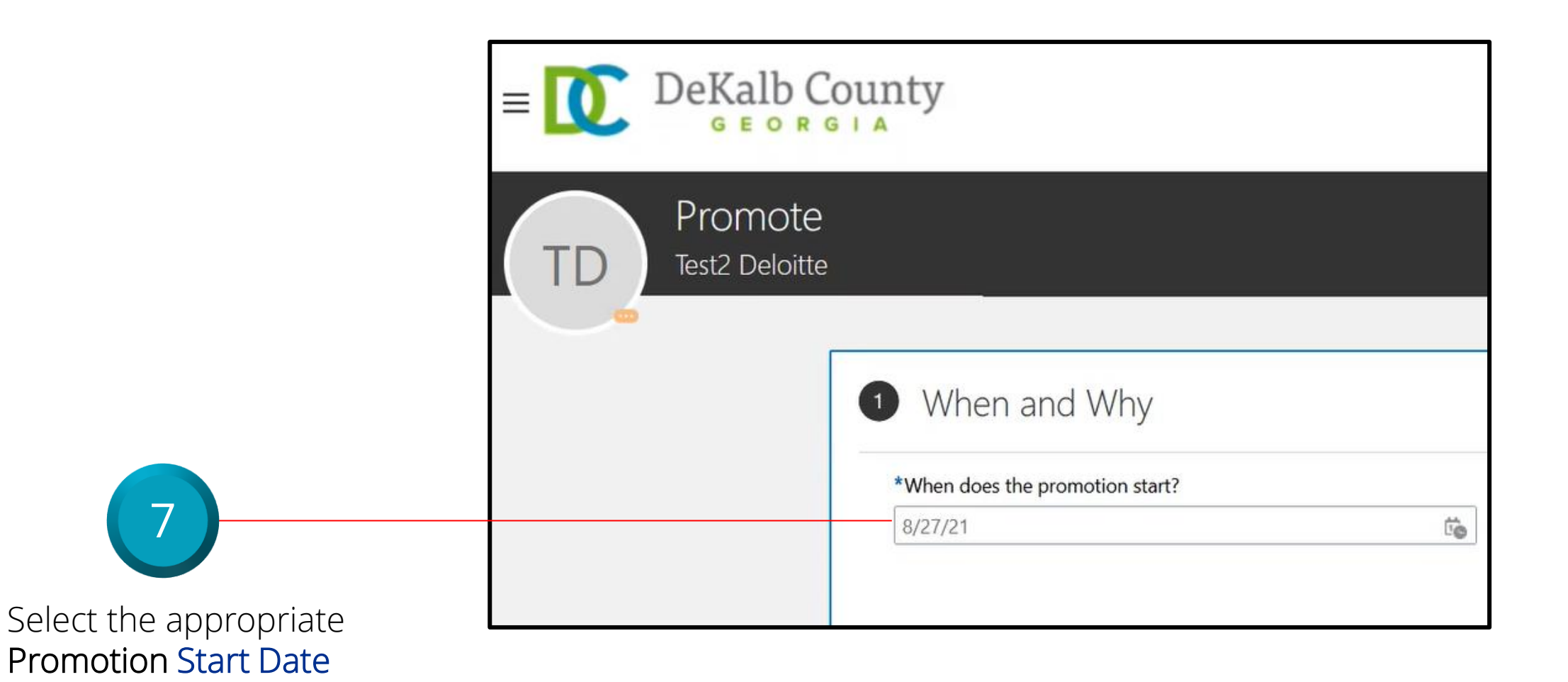

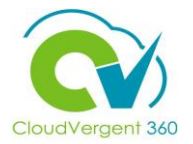

| E DeKalb Co               | unty                                         |                                                                                                    | û 🌻 💵 🗸               |                                                                                                    |
|---------------------------|----------------------------------------------|----------------------------------------------------------------------------------------------------|-----------------------|----------------------------------------------------------------------------------------------------|
| Promote<br>Test2 Deloitte | When and Why  When does the promotion start? | *What's the way to promote?<br>Promotion   Why are you promoting Test2 Deloitte? Normal Career Progression  Continue | Submit <u>C</u> ancel | Select the appropriate<br>Reason for the promotion<br>from the Why are you<br>promoting Employee<br>name? drop-down list |
|                           | L2 L Promotion                               |                                                                                                    |                       | 9                                                                                                    |

Select the **Continue** button

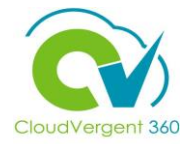

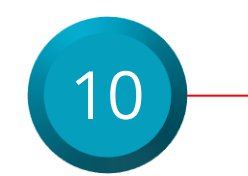

Select the appropriate **Position** name from the drop-down list

| 2 Promotion                                                                       |         |                                                                          |
|-----------------------------------------------------------------------------------|---------|--------------------------------------------------------------------------|
| *Assignment Status                                                                | ~       | Regular or Temporary<br>Regular                                          |
| Person Type                                                                       |         | Full Time or Part Time<br>Full time                                      |
| Employee                                                                          | $\sim$  | Hourly Paid or Salaried                                                  |
| Primary Assignment                                                                |         | Hourly                                                                   |
| Yes<br>Projected End Date                                                         |         | Standard Working Hours<br>40 Weekly                                      |
| m/d/yy                                                                            | Ê©      | FTE                                                                      |
| Position                                                                          |         |                                                                          |
| 00005                                                                             | $\sim$  | Headcount                                                                |
| Name Code Job Name                                                                | Departi | ment Name                                                                |
| 00005 - Office Assistant 00005 99005 - Office Assistant                           | 01525   | - HUMAN RESOURCES & MERIT SYSTEM - TRAINING & DEVELOPMENT                |
|                                                                                   |         |                                                                          |
|                                                                                   |         | Select a value                                                           |
| Job<br>68070 - Library Technician                                                 |         | Probation End Date                                                       |
| Jop<br>68070 - Library Technician<br>Business Title                               |         | Probation End Date m/d/yy                                                |
| Job<br>68070 - Library Technician<br>Business Title<br>68070 - Library Technician |         | Probation End Date       m/d/yy       Notice Period                      |
| Job<br>68070 - Library Technician<br>Business Title<br>68070 - Library Technician |         | Probation End Date       m/d/yy       Notice Period       Select a value |

From the Position field, key in the Position name. All Position names start with a code and then the description. When entering the code, the system will intuitively provide a list of Positions that match the data that has been entered. Select the correct Position from the drop-down list

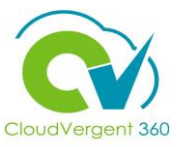

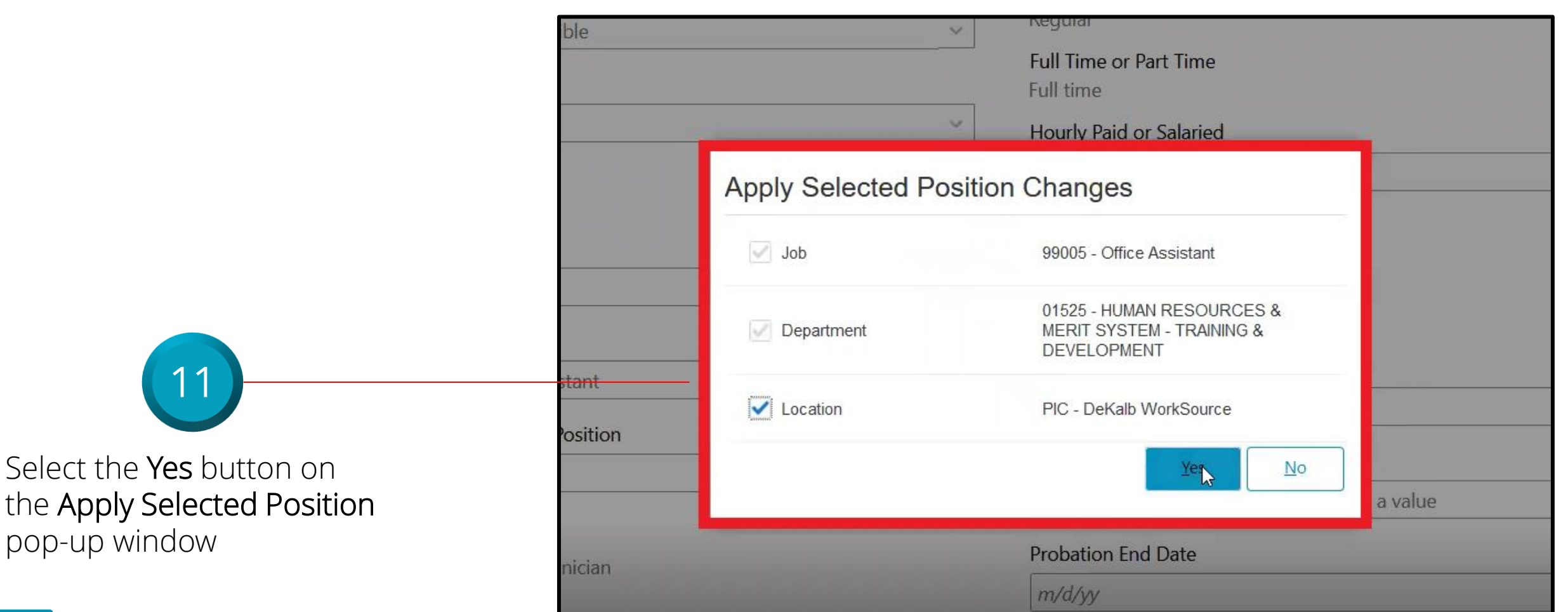

Position synchronization is being used when selecting the Position. You will be prompted with a message to confirm the data elements that have been selected for synchronization. Select **Yes** on the pop-up window

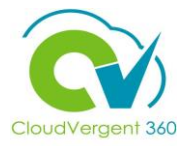

0nce all the necessary information has been completed under the **Promotion** section, select the **Continue** button

| *Synchronize from Position                          |                      |        |
|-----------------------------------------------------|----------------------|--------|
| Yes                                                 | Probation Period     |        |
| lob                                                 | Select a value       | ~      |
| 99005 - Office Assistant                            | Probation End Date   |        |
|                                                     | m/d/yy               | Ē      |
| Business Title                                      | Notice Pariod        |        |
| 99005 - Office Assistant                            |                      |        |
| Grade                                               | Select a value       | ~      |
|                                                     | Merit Status         |        |
| 06                                                  | Υ                    |        |
| Department                                          | Company              |        |
| 01525 - HUMAN RESOURCES & MERIT SYSTEM - TRAINING & |                      | ~      |
| DEVELOPMENT                                         |                      |        |
| Worker Category                                     | Division Code        |        |
|                                                     | ]                    | $\vee$ |
| Select a value                                      | AD Account Required? |        |
| Assignment Category                                 | Yes                  | ~      |
| Full-time regular                                   | 105                  |        |
|                                                     |                      |        |
|                                                     | Continue             |        |

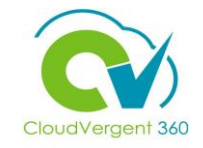

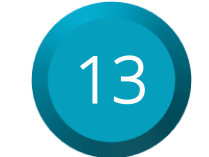

Key in the appropriate **Base Salary** and **Hazardous Duty** amount on the **Salary** section

| *Salary Basis                        |              |                   |                                   |              |         |               |
|--------------------------------------|--------------|-------------------|-----------------------------------|--------------|---------|---------------|
| 40 Hourly Salary Basis               |              | $\checkmark$      |                                   |              |         |               |
| Select Components 🗸                  |              |                   |                                   |              |         |               |
| Component Name                       | Prior Amount | Adjustment Amount | Adjustment Percentage             | Percentage   | Amount  | Annual Amount |
| Base salary                          | 20.0000      | 5.0000            | 25.0000                           |              | 25.0000 | 52,000.0000   |
| Longevity<br>(Base salary)           | 0.0000       | 0.0000            |                                   | 0.0000       | 0.0000  | 0.0000        |
| Hazardous Duty                       | 0.0000       | 2.0000            |                                   |              | 2.0000  | 4,160.0000    |
| Paramedic<br>(Base salary)           | 0.0000       | 0.0000            |                                   | 0.0000       | 0.0000  | 0.0000        |
| Supplemental                         | 0.0000       | 0.0000            |                                   |              | 0.0000  | 0.0000        |
| Shift Differential                   | 0.0000       | 0.0000            |                                   |              | 0.0000  | 0.0000        |
| Overall salary                       | 20.0000      | 7.0000            | 35.0000                           |              | 27.0000 | 56,160.0000   |
| Action<br>Transfer                   |              |                   | Salary Range<br>26.0755 - 40.4178 | 3 USD Hourly |         |               |
| Action Reason<br>Comparable Transfer |              |                   | Salary Range Mid                  | point        |         |               |
| *Salary Amount<br>27.0000 USD Hourly |              |                   | Range Position                    |              |         |               |
| Adjustment Amount<br>7.0000 USD      |              |                   | 6.45<br>Compa-Ratio<br>81.21      |              |         |               |

If the Promotion comes with a Salary change, edit the amount in the **Salary Amount** field or key in an adjustment amount in the **Adjustment Amount** field. Based on which field is entered (Salary Amount or Adjustment Amount), the other field will be updated to reflect what was entered. If the Salary Amount was entered, then the Adjustment Amount will be updated with the different between the Current Amount and the newly proposed amount

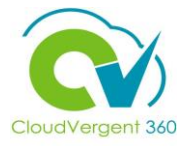

| Annual Salary<br>56,160.0000 USD (FTE 1)<br>Annualized Full-Time Salary<br>56,160.0000 USD<br>Grade Name<br>20 | 1<br>Quintile<br>1<br>Next Salary Review Date<br>m/d/yy           |
|----------------------------------------------------------------------------------------------------|-------------------------------------------------------------------|
| Current Salary                                                                                                 | Proposed Salary                                                   |
| <b>20.0000 USD Hourly</b><br>26.0755 40.4178                                                                   | 27.0000 USD Hourly<br>+7.0000 (+35.0000%)<br>■<br>26.0755 40.4178 |
| Show Current Salary Details                                                                                    |                                                                   |
|                                                                                                    | Contin <u>u</u> e                                                 |
| (4) Compensation                                                                                               |                                                                   |
| 5 Comments and Attachments                                                                                     |                                                                   |

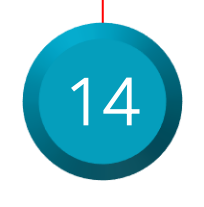

The revised salary will be reflected on the Salary page. Select the **Continue** button to save the changes and proceed to the next step

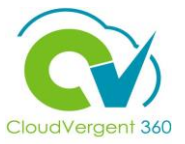

| ① When and Why                     |                       |
|------------------------------------|-----------------------|
| 2 Promotion                        |                       |
| ③ Salary                           |                       |
| 4 Compensation                     | 15                    |
| - Add There's nothing here so far. | Select the Add button |
| Show Prior Compensation Continue   |                       |

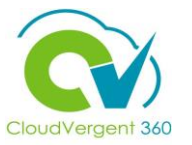

| 16Select the appropriate<br>Plan from the drop-down<br>list        | Compensation  K Cancel  Continge  Continge Continge  Continge  Co |
|--------------------------------------------------------------------|----------------------------------------------------------------------------------------------------|
| 17<br>Select the appropriate<br>Option from the drop-<br>down list | Continge      Continge        |

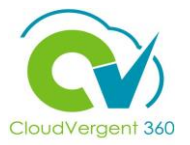

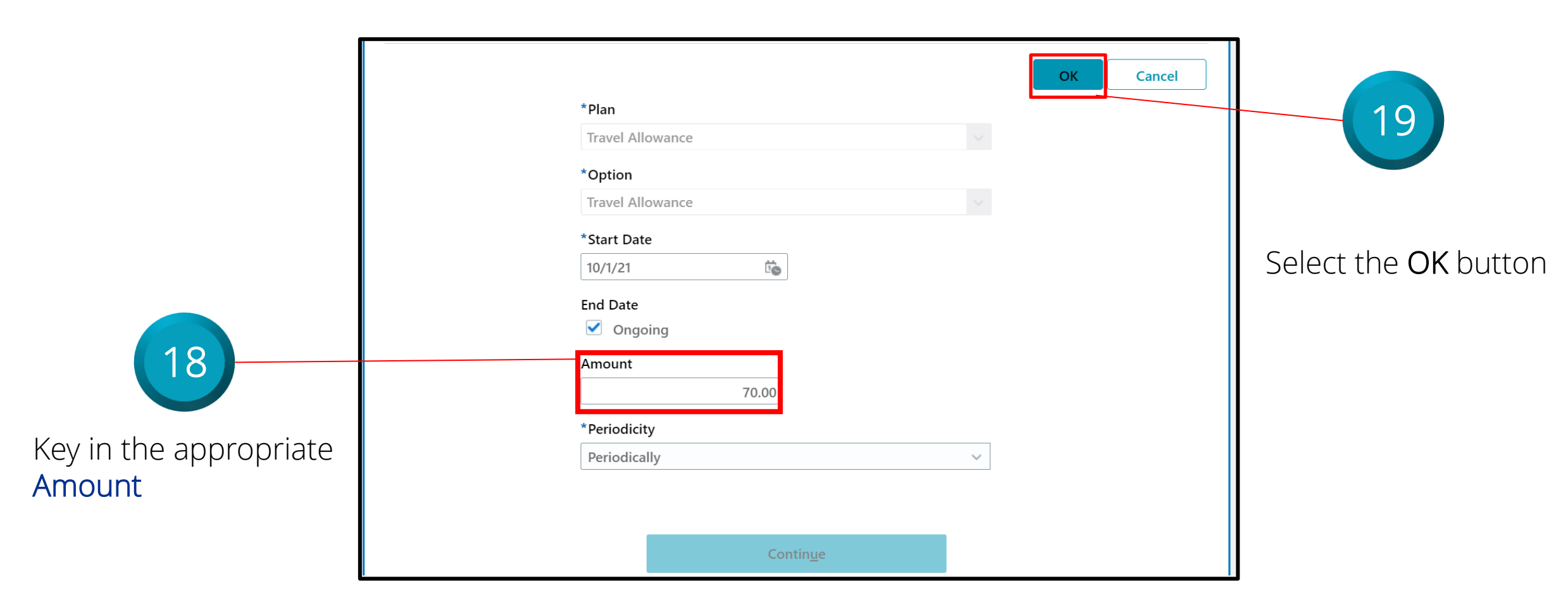

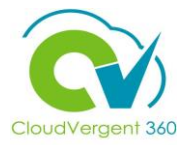

| Adm | inister Compensation                                      |                       | Sub <u>m</u> it <u>C</u> ancel |                                    |
|-----|-----------------------------------------------------------|-----------------------|--------------------------------|------------------------------------|
|     | 1 When                                                    |                       | Edit                           | 20                                 |
|     | Additional Compens                                        | ation                 | + Add                          | Select the <b>Submit</b><br>button |
|     | Travel Allowance<br>Travel Allowance<br>10/1/21 - Ongoing | 70.00 USD   Recurring |                                |                                    |
|     | Show Prior Compensation                                   | Contin <u>u</u> e     |                                |                                    |

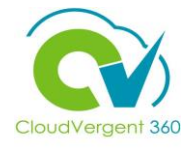

21

Key in the appropriate details in the **Comments** section and add the required **Attachments** for the **Approver** as needed

| ③ Salary                                     | 🖍 Edit  |
|----------------------------------------------|---------|
| ④ Compensation                               | 🖍 Edit  |
| 5 Comments and Attachments                   |         |
| Comments                                     | Comment |
| Comments                                     |         |
| Attaciments                                  |         |
| Drag files here or click to add attachment 🗸 |         |

 Attachments may be selected from the file, or they can be dragged and dropped into the Attachments section

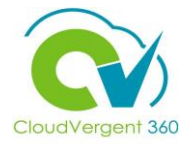

| TD<br>Promote<br>Test2 Deloitte |                            | Subroit <u>C</u> ancel | 22<br>Select the Submit |
|---------------------------------|----------------------------|------------------------|-------------------------|
|                                 | ① When and Why             | 🖌 Edit                 | button                  |
|                                 | Promotion                  | 🖍 Edit                 |                         |
|                                 | ③ Salary                   | 🖍 Edit                 |                         |
|                                 | (4) Compensation           | 🖍 Edit                 |                         |
|                                 | 6 Comments and Attachments |                        |                         |

### Manage Work Relationship Lifecycle

## Lesson 3: Manage Transfers

Section 2: Demotion

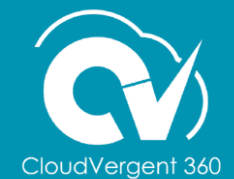

#### **Lesson Objective:**

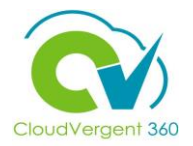

Upon the completion of the Manage Transfers: Demotions Lesson you will be able to:

#### Objective

• Demote an Employee

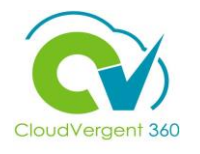

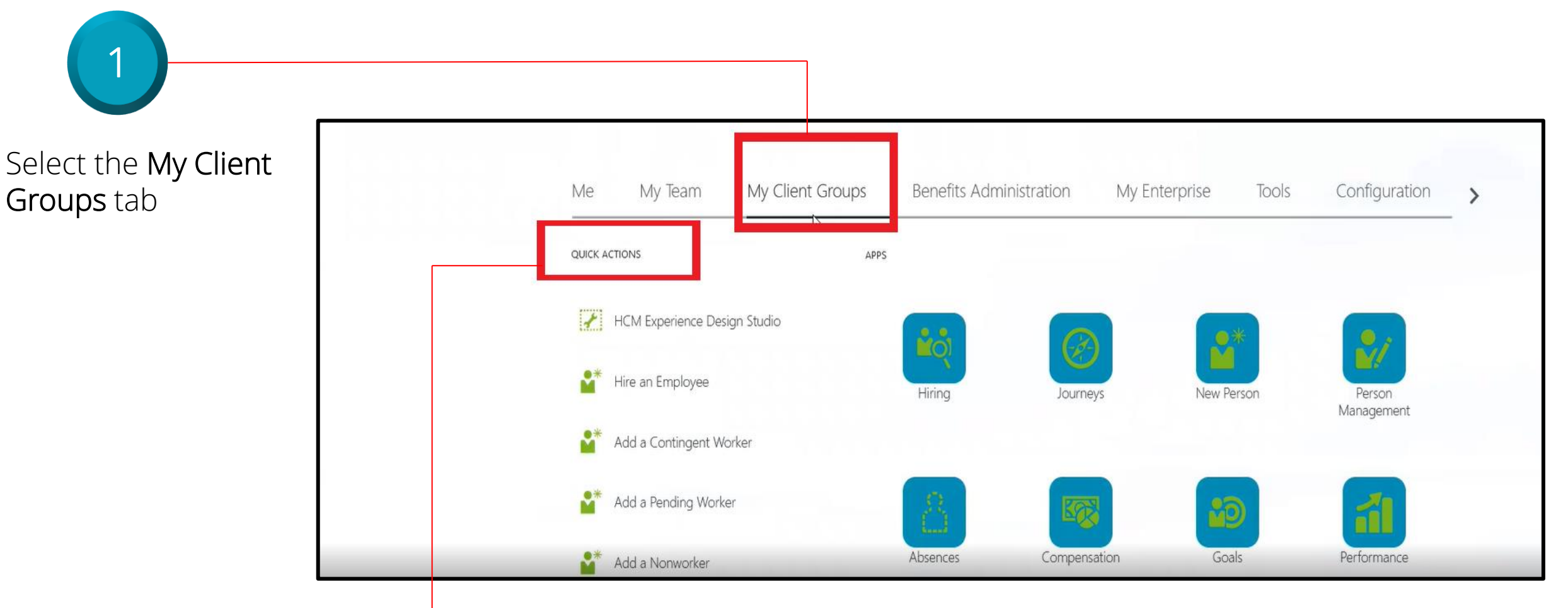

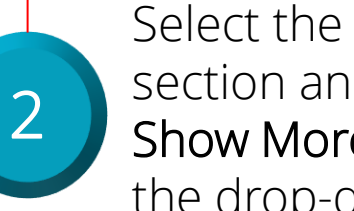

Select the Quick Actions section and select the Show More link from the drop-down list

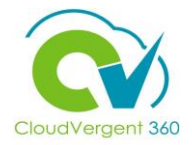

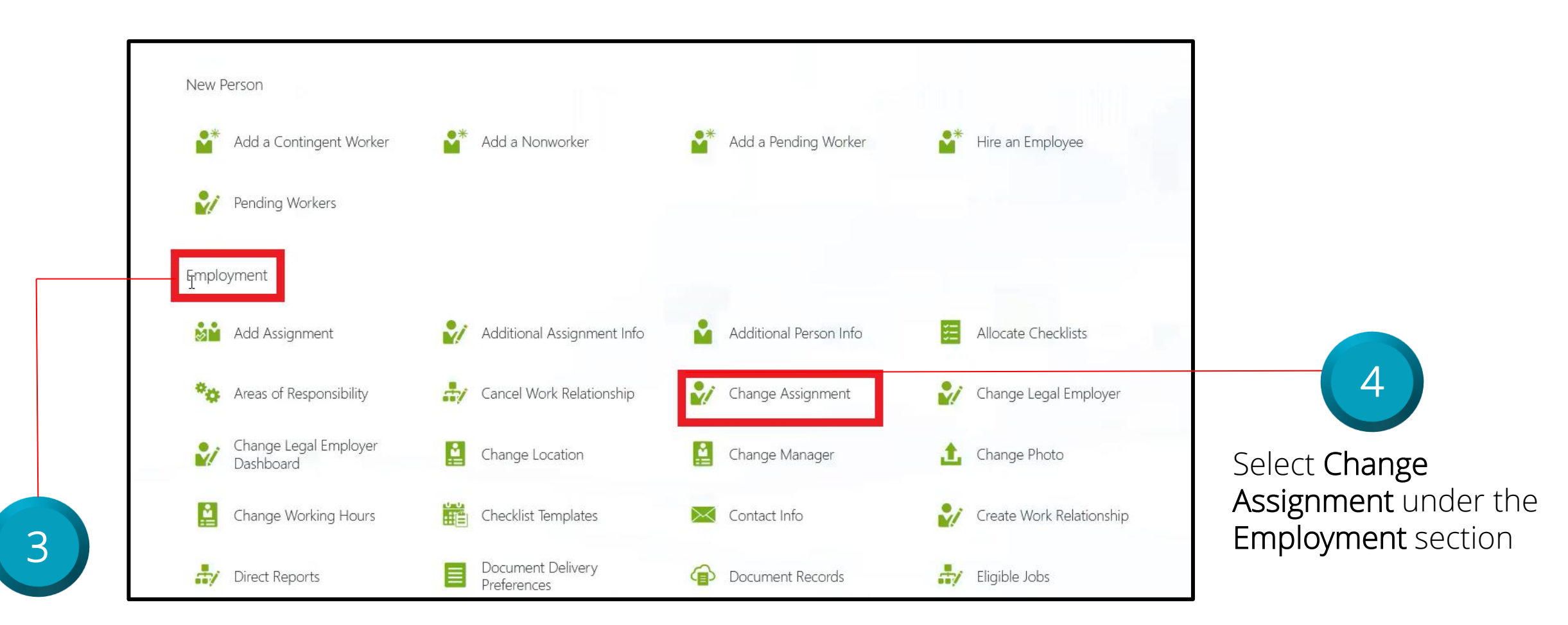

Locate the **Employment** section

### CloudVergent 360

#### **Manage Transfers: Demotion**

| 2.2     |                             |                            |            |               |
|---------|-----------------------------|----------------------------|------------|---------------|
| Advance | d Search:test               |                            |            | × I           |
| TD      | Name                        | Business Title             | Work Email | Person Number |
| тн      | Test2 H2 Hire               | 99005 - Office Assistant   |            | 100115        |
| TD      | Test3_C ADP_C<br>Deloitte_C | 68060 - Library Specialist |            | 100021        |
| TD      | Test4 Deloitte              | 99005 - Office Assistant   |            | 100022        |
| TE      |                             | E 400077                   | 1 10 1     | 100077        |

From the Search for a Person field, Key in the Employee's Name or Employee Number

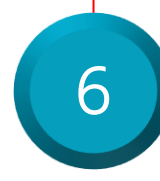

Select the Employee from the returned results within the Recent Items list

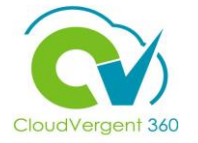

| 7                                                                                                    | E DeKalb Cou                         | inty<br>A                                                                                                    |                                                                                                    |               |
|----------------------------------------------------------------------------------------------------|--------------------------------------|----------------------------------------------------------------------------------------------------|----------------------------------------------------------------------------------------------------|---------------|
| Key in the<br>appropriate<br>Assignment Change<br>Start Date in the<br>When does the<br>assignment change<br>start? field | Change Ass                           | When and Why<br>*When does the assignment change start?<br>9/8/21<br>*What's the way to change the assignment?<br>Demotion | <br>Why are you changing the assignment?   Involuntary Demotion   Why are you making changes to direct reports?                | <u>Submit</u> |
| Select <b>Demotion</b> from<br>the <b>What's the way to</b><br><b>change the assignment?</b><br>drop-down list            |                                      | <ul> <li>Assignment</li> </ul>                                                                                             |                                                                                                    |               |
|                                                                                                    | 9<br>Select the <b>Cor</b><br>button | ntinue                                                                                                    | Select either Voluntary Demotion or<br>Involuntary Demotion from the Why<br>are you changing the assignment?<br>drop-down list | 25            |

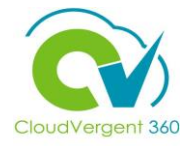

#### signment (1) When and Why Assignment "Assignment Status Full Time or Part Time Active - Payroll Eligible 8 Apply Selected Position Changes Person Type Employee Job 61250 - Grounds Maintenance Worker **Primary Assignment** 06116 - PARKS - DISTRICT I Department SERVICE CENTER Select the **Position** name Yes Location P&R-CANNEX - P&R Central Annex **Projected End Date** from the drop-down list m/d/yy Position **Probation Period** 00001 - Grounds Maintenance Worker 6 Months **Probation End Date** Yes 10 Job

From the Position field, key in the Position name. All Position names start with a code and then the description. When entering the code, the system will intuitively provide a list of Positions that match the data that has been entered. Select the correct Position from the drop-down list

Notice Period

Select the **Yes** button

9

Change Assignment

BT

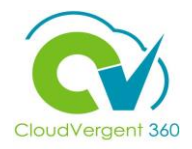

Cancel

Submit

|                            | 00001 - Grounds Maintenance Worker V |                                        |
|----------------------------|--------------------------------------|----------------------------------------|
|                            | * Synchronize from Position          | 6 Months ~                             |
|                            | Yes                                  | Probation End Date                     |
|                            | lah                                  | 3/5/22 0                               |
|                            | 61250 - Grounds Maintenance Worker   | Notice Period                          |
|                            | Pupinger Title                       | Select a value V                       |
|                            | 61250 - Grounds Maintenance Worker   | Merit Status<br>Y                      |
|                            | Grade                                | Company                                |
| 10                         | 06                                   | 001 ~                                  |
|                            | Reporting Establishment              | Division Code                          |
|                            | DeKalb County GA V                   | 01500 - HUMAN RESOURCES & MERIT SYSTEM |
|                            | Worker Category                      | AD Account Required?                   |
| Once all the necessary     | White collar V                       | Yes 🗸 🗸                                |
| information has been       | Assignment Category                  | Additional Employment                  |
| IIIIOIIIIatioii Iias Deeli | Full-time regular                    | v                                      |
| completed under the        | Regular                              |                                        |
|                            |                                      |                                        |
| Change Assignment          |                                      | Commige                                |
| section select the         |                                      |                                        |
|                            | 0.01                                 |                                        |
| Continue button            |                                      |                                        |

27

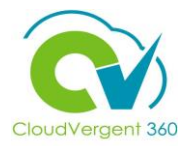

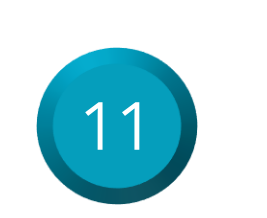

Make the appropriate adjustments to the **Basic Salary** and **Hazard Pay** fields and select the **Continue** button

| BT | Change Assigr | nment                                      |                       |                   |                                   |            |                 |                            |
|----|---------------|--------------------------------------------|-----------------------|-------------------|-----------------------------------|------------|-----------------|----------------------------|
|    |               | <ol> <li>Assignment</li> </ol>             |                       |                   |                                   |            |                 | 🖌 Edit                     |
|    |               | 3 Salary                                   |                       |                   |                                   |            |                 |                            |
|    |               | *Salary Basis<br>DC 40 Hourly Salary Basis |                       | ~                 |                                   |            |                 |                            |
|    |               | Component Name<br>Basic salary             | Prior Amount<br>25.00 | Adjustment Amount | Adjustment Percentage             | Percentage | Amount<br>20.00 | Annual Amount<br>41,600.00 |
|    |               | Longevity                                  | 0.00                  | 0.00              |                                   |            | 0.00            | 0.00                       |
|    |               | Paramedic<br>(Basic salary)                | 2.00                  | -0.40             | -20.00                            | 8.00       | 1.60            | 3,328.00                   |
|    |               | Hazard Pay                                 | 10.00                 | -3.00             | -30.00                            |            | 7.00            | 14,560.00                  |
|    |               | Education                                  | 0.00                  | 0.00              |                                   |            | 0.00            | 0.00                       |
|    |               | Shift Differential                         | 0.00                  | 0.00              |                                   |            | 0.00            | 0.00                       |
|    |               | Overall salary                             | 37.00                 | -8.40             | -22.70                            |            | 28.60           | 59,488.00                  |
|    |               | Action<br>Demotion                         |                       |                   | Annual Salary<br>59,488.00 USD (F | TE 1)      |                 |                            |
|    |               | Action Reason                              |                       |                   | Grade Name                        |            |                 |                            |

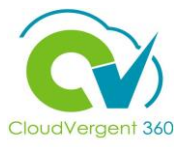

| BT Change A | ssignment                                    | <u>Cancel</u> |
|-------------|----------------------------------------------|---------------|
|             | ③ Salary                                     |               |
|             | (4) Compensation                             | Select the    |
|             | (5) Add Direct Reports                       | Submit butto  |
|             | 6 Comments and Attachments                   |               |
|             | Comments Comments                            |               |
|             |                                              |               |
|             | Crag files here or click to add attachment ↓ |               |
|             |                                              |               |

Key in the appropriate details in the **Comments** section and add the required **Attachments** for the Approver, if necessary

### Manage Work Relationship Lifecycle

## Lesson 3: Manage Transfers

Section 3: Transfers

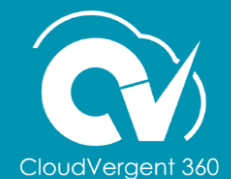

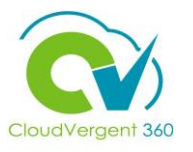

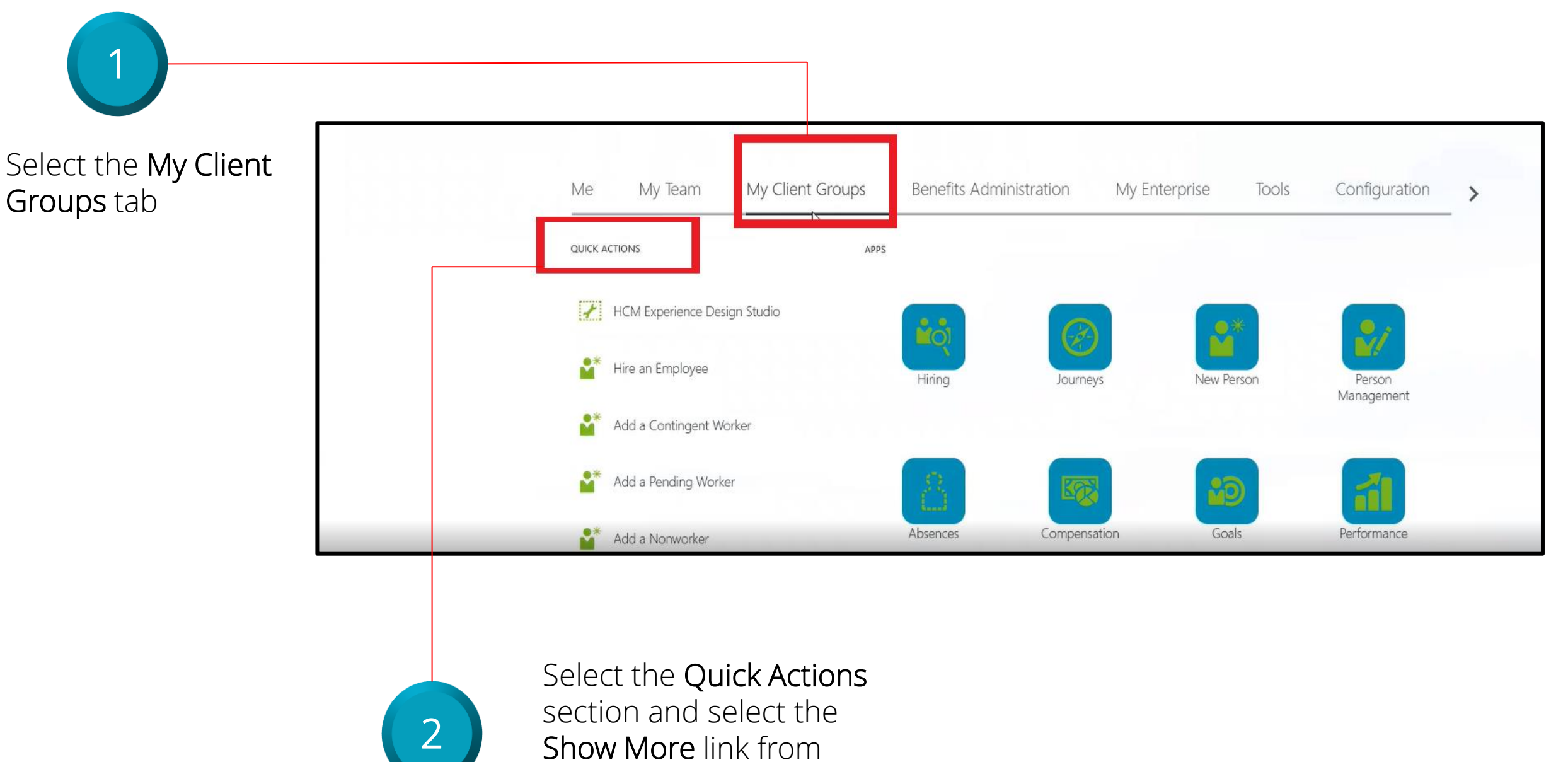

the drop-down list

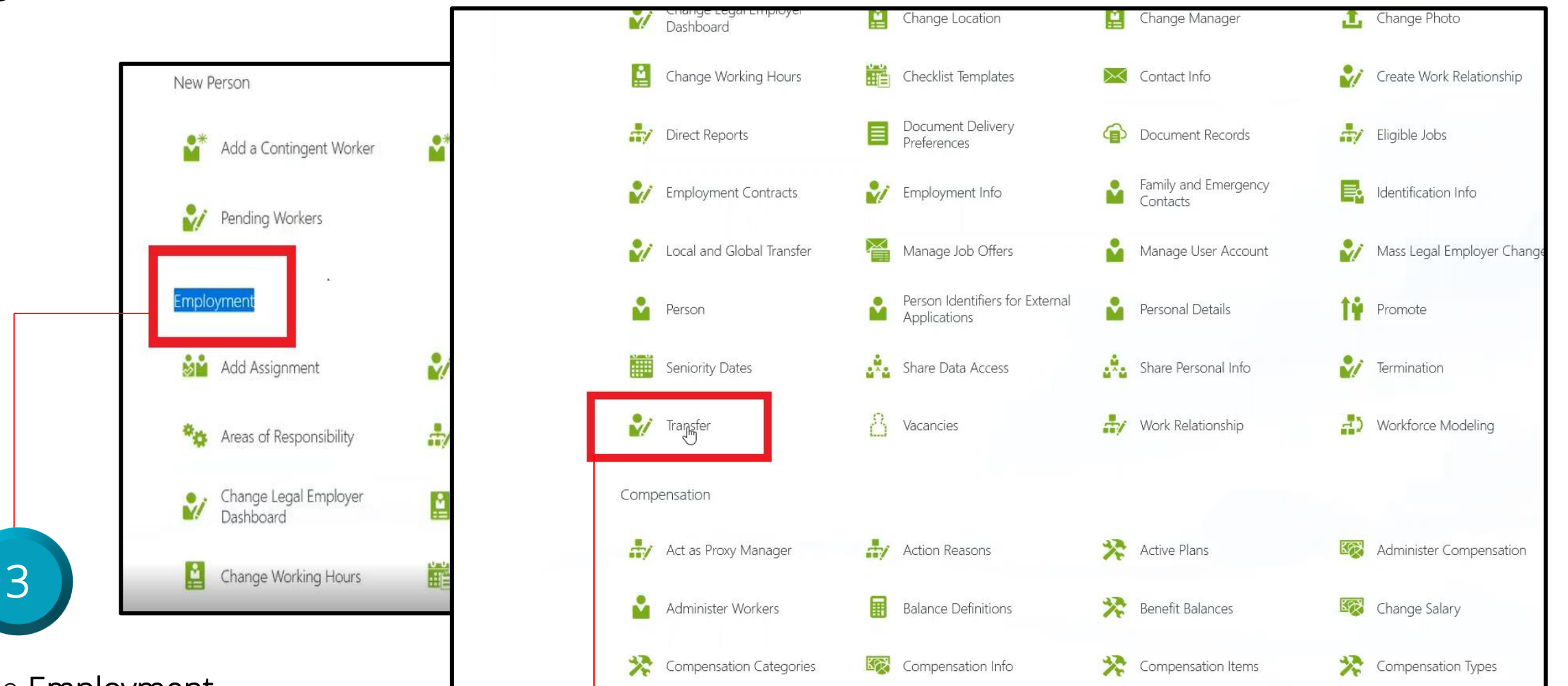

Locate the **Employment** section

Select Transfer under the Employment section

CloudVergent 360

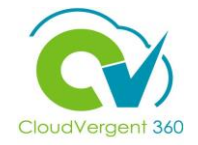

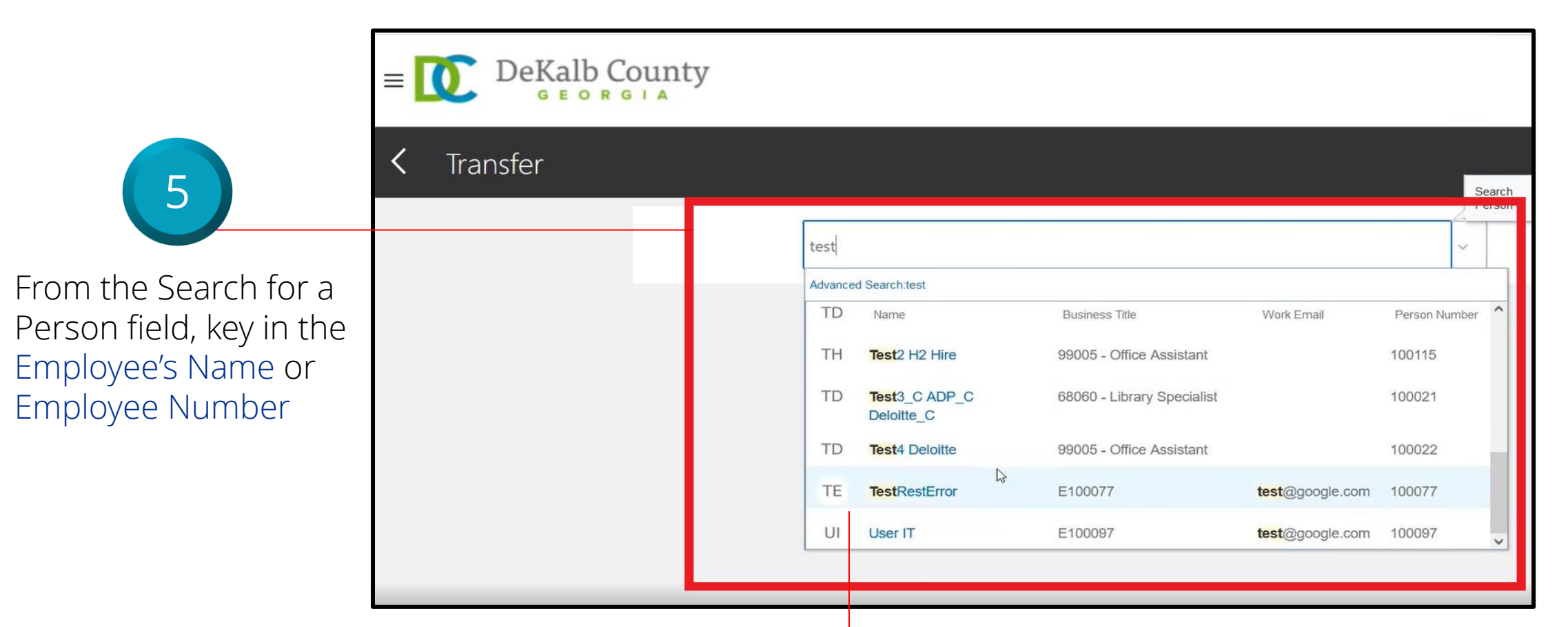

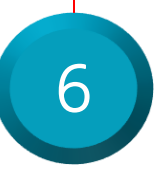

# Select the Employee from the returned results within the Recent Items list

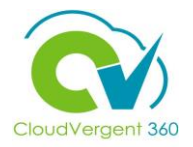

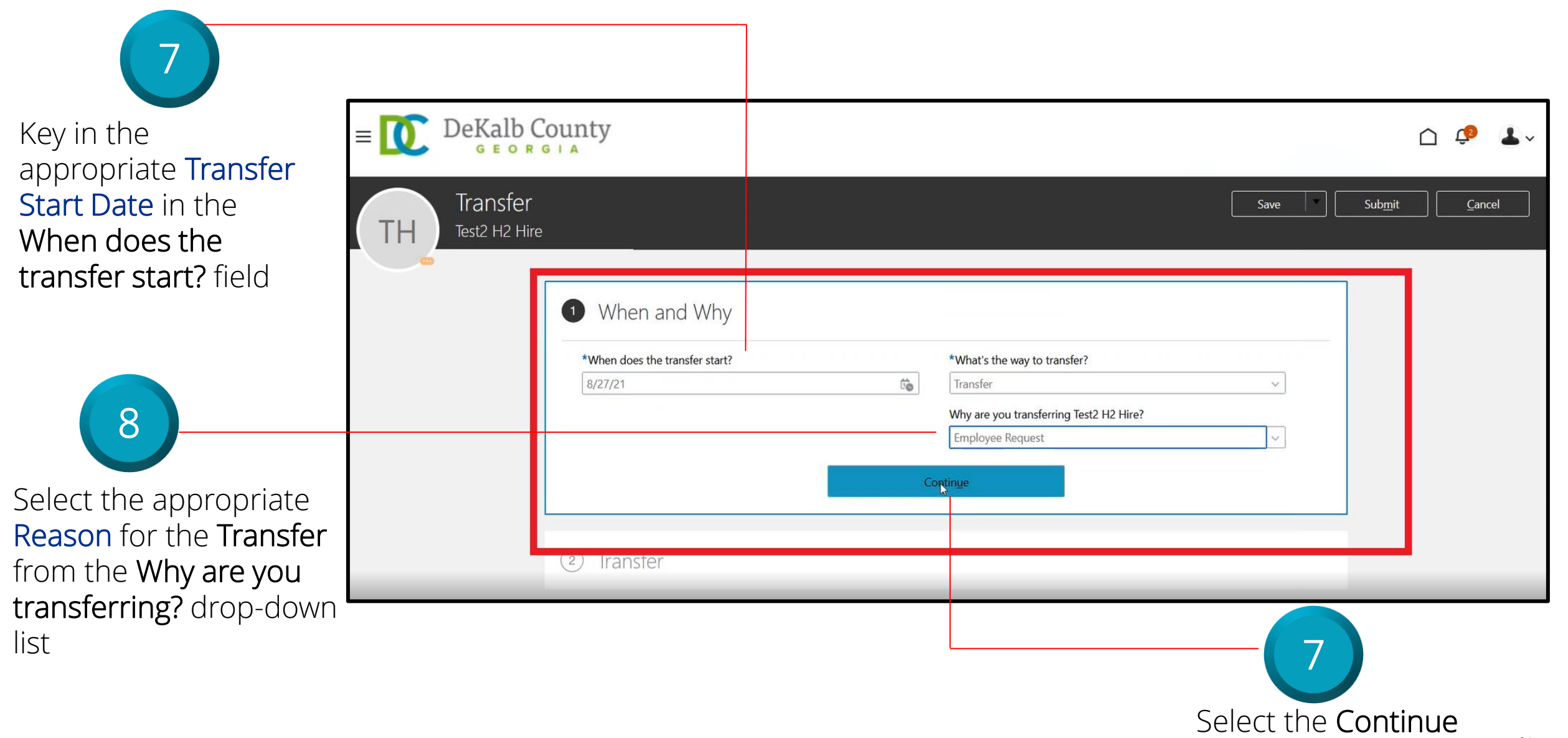

button

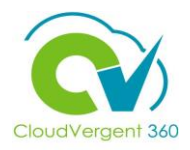

|                          | *Assignment Status                                | Assig                    | nment Category                               |        |
|--------------------------|---------------------------------------------------|--------------------------|----------------------------------------------|--------|
|                          | Active - Payroll Eligible                         | V Full-t                 | time regular                                 |        |
|                          | Person Type                                       | Regu<br>Regu             | <b>ılar or Temporary</b><br>Ilar             |        |
|                          | Employee                                          | ✓ Full 1                 | lime or Part Time                            |        |
|                          | *Business Unit                                    | Full t                   | ime                                          |        |
|                          | DC Business Unit                                  | ~ Hour                   | ly Paid or Salaried                          |        |
|                          | Primany Accignment                                | Sala                     | ried                                         | $\sim$ |
|                          | Yes                                               | Stand                    | dard Working Hours                           |        |
|                          | Projected End Date                                | 40 W                     | leekly                                       |        |
|                          | m/d/w                                             | FTE                      |                                              |        |
| 9                        | Position                                          | Head                     | dcount                                       |        |
|                          | 00006                                             | ~                        |                                              | 1      |
| lect the <b>Position</b> | Name Code Job Nam                                 | e                        | Department Name                              |        |
| me from the drop-        | 00006 - Administrative Specialist 🗟 00006 99015 - | Administrative Specialis | t 06901 - EXTENSION SERVICE - ADMINISTRATION | $\sim$ |
| wn list                  | 400                                               | Prop                     | ation End Date                               |        |
|                          | 99005 - Office Assistant                          | 2/2                      | 2/22                                         | H.     |

From the Position field, key in the Position name. All Position names start with a code and then the description. When entering the code, the system will intuitively provide a list of Positions that match the data that has been entered. Select the correct Position from the drop-down list

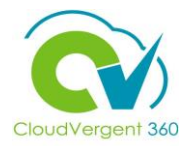

| JIC                   |                   | Regular or Temporary<br>Regular               |       |    |                                                              |
|-----------------------|-------------------|-----------------------------------------------|-------|----|--------------------------------------------------------------|
|                       | Apply Selected Po | sition Changes                                |       |    |                                                              |
|                       | Job               | 99015 - Administrative Specialist             |       |    |                                                              |
|                       | Grade             | 10                                            |       |    |                                                              |
| _                     | Department        | 06901 - EXTENSION SERVICE -<br>ADMINISTRATION |       |    |                                                              |
|                       | Location          | MEMORIAL - Memorial Drive                     |       |    |                                                              |
| e Specialist<br>ition |                   | Yes <u>N</u> o                                |       | 10 | Select the <b>Yes</b> button in the pop-up window to apply t |
|                       |                   | ~6 M                                          | onths |    | transfer changes                                             |
|                       |                   | Probation End Date                            |       |    |                                                              |

Position synchronization is being used when selecting the Position. You will be prompted with a message to confirm the data elements that have been selected for synchronization. Select **Yes** on the pop-up window

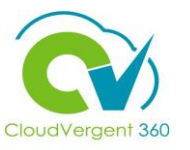

Key in the appropriate details in the Comments section and add the required Attachments for the Approver, if necessary

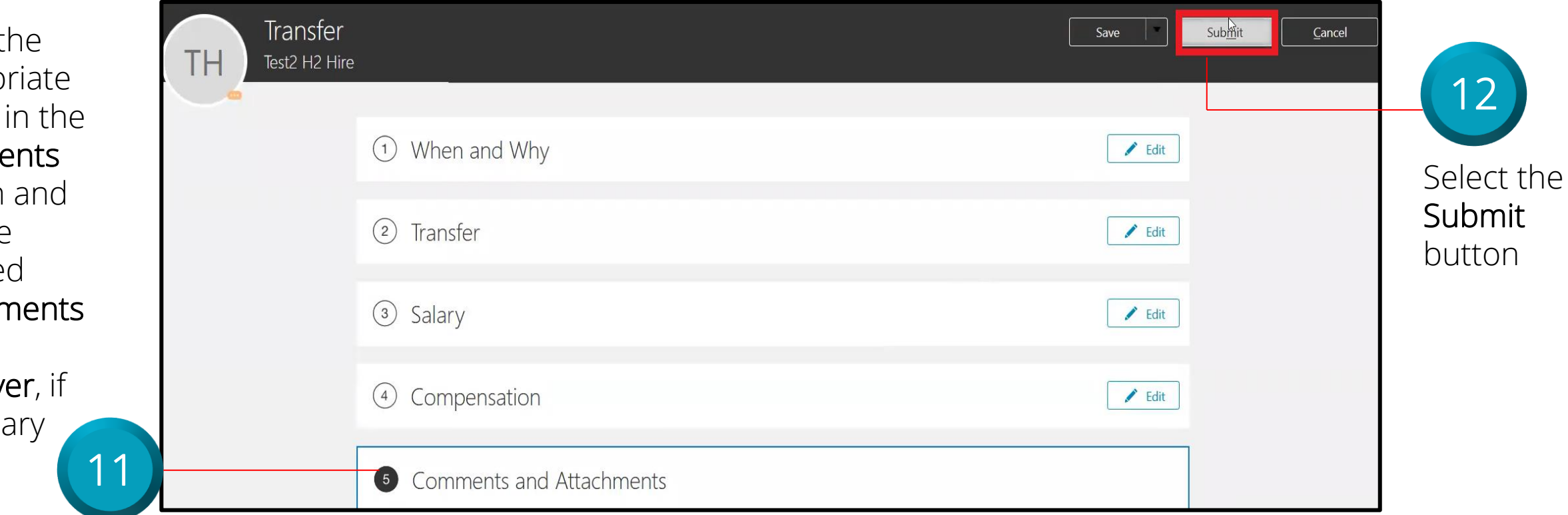

If there is a Salary Change based on the Transfer, edit Section 3 and 4 for Salary and Compensation. If no Salary Change is needed, these sections can be skipped

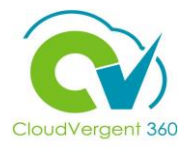

The process in which an Employee is moved from one existing **Position** to a higher **Position** is known as:

| A. Promotion         |  |
|----------------------|--|
| B. Job Change        |  |
| C. Department Change |  |
| D. Location Change   |  |

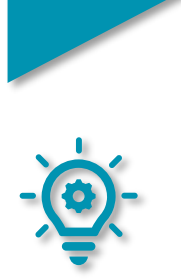

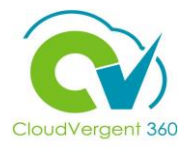

The process in which an Employee is moved from one existing **Position** to a higher **Position** is known as:

| A. Promotion         |
|----------------------|
| B. Job Change        |
| C. Department Change |
| D. Location Change   |

The correct answer is A. The process in which an Employee is moved from their current assigned Position to a higher Position is known as a Promotion

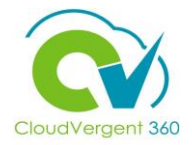

Which of the following details must be updated in CV360 when promoting an Employee?

| A. Salary           |
|---------------------|
| B. Promotion        |
| C. Compensation     |
| D. All of the above |

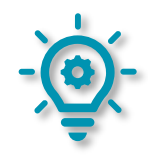

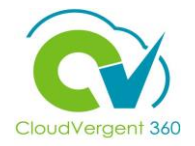

Which of the following details must be updated in CV360 when promoting an Employee?

| A. Salary           |
|---------------------|
| B. Promotion        |
| C. Compensation     |
| D. All of the above |

- The correct answer is D. Salary, Promotion, and Compensation must be updated in CV360 when promoting an Employee

#### **Course Exercise:**

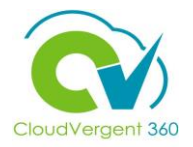

Identify a Participant in the audience to share their screen and complete the following exercise:

#### **Assignment:**

• Demote and Transfer an Employee